## Guidelines for Signing up as a Volunteer on the BEST National Registry

## Michael Colletti – October 4, 2024 – Phone 615-336-4612

The BEST Robotics National Registry can be found at: <u>https://registry.bestrobotics.org/</u>

At the welcome screen, click "Login."

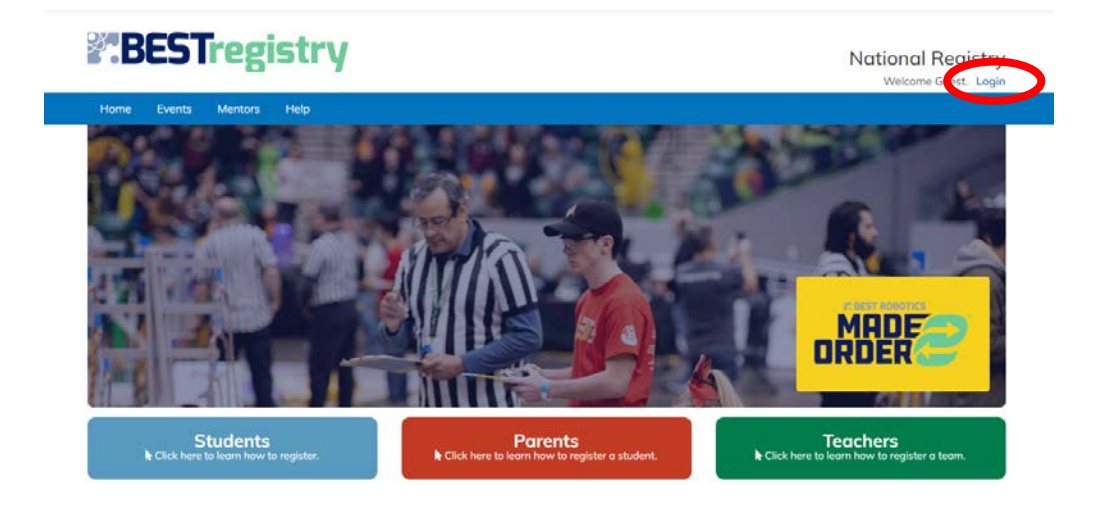

At the Login screen, click "Create An Account."

| Already have an account?  Email Address or Avatar Name     smith     smith     sm | Home Events Mentors Help     |   | Welcome Guest.                                                                                                    |
|----------------------------------------------------------------------------------------------------|------------------------------|---|----------------------------------------------------------------------------------------------------|
| Email Address or Avatar Name  f you do not have a BEST Robotics account, you can create one by clicking the buttor below. Only adults should create an account. Student: Ask your parent or quardi                                                                                                    | Already have an account?     |   | Need a new account?                                                                                                    |
|                                                                                                    | Email Address or Avatar Name | * | If you do not have a BEST Robotics account, you can create one by clicking the button<br>below. Only adults should create an account. Student: Ask your parent or guardia |

Fill in the requested information, select "Music City BEST as your primary hub, and click "Register."

|                                                                                                    |                                                                                                    | Welcome Guest. Lo |
|----------------------------------------------------------------------------------------------------|----------------------------------------------------------------------------------------------------|-------------------|
| H                                                                                                    | ome Events Mentors Help                                                                                                    |                   |
| Plea                                                                                                    | se enter the information below to register for an account. If you previsouly registered but did not receive your activation email, please read the information                                                                                                    |                   |
| Delo                                                                                                    | w, then click here to request a new email.                                                                                                    |                   |
| 27                                                                                                    | nly adults should register for an account. Students: Ask your parent or guardian to create an account and then register you for your robotics iteam. After<br>our account is activated you can register your childiren), register your childiren) for a team, register as mentar, register as a volunteer, and/or manage<br>our profile.                                                                                                    |                   |
|                                                                                                    |                                                                                                    |                   |
| First                                                                                                    | jister a new BEST Robotics account<br>:Name                                                                                                    |                   |
| -                                                                                                    |                                                                                                    |                   |
| Requ                                                                                                    | Ired.                                                                                                    |                   |
| Last                                                                                                    | Name                                                                                                    |                   |
| Requ                                                                                                    | ired.                                                                                                    |                   |
| Ema                                                                                                    | a                                                                                                    |                   |
| 2                                                                                                    |                                                                                                    |                   |
| Requ                                                                                                    | ired.                                                                                                    |                   |
| Whi                                                                                                    | ch hub do you primarily participate with? (If you do not participate with a hub, leave blank)                                                                                                    |                   |
| 4                                                                                                    |                                                                                                    |                   |
| Prin                                                                                                    | hary Emergency Contact Phone Number                                                                                                    |                   |
| Real                                                                                                    | ired.                                                                                                    |                   |
| Seco                                                                                                    | undary Contact Phone Number                                                                                                    |                   |
|                                                                                                    |                                                                                                    |                   |
| Hon                                                                                                    | va åddrass                                                                                                    |                   |
|                                                                                                    | City                                                                                                    |                   |
| ~                                                                                                    |                                                                                                    |                   |
| •                                                                                                    | Little Rock BEST (Little Rock AR)                                                                                                    |                   |
| imar<br>J                                                                                                    | Little Rock BEST (Little Rock AR)<br>Mississippi BEST (Starkville MS)<br>Montgomery BEST (Montgomery AL)                                                                                                    |                   |
| imar<br>J                                                                                                    | Little Rock BEST (Little Rock AR)<br>Mississippi BEST (Starkville MS)<br>Montgomery BEST (Montgomery AL)<br>Mexis City BEST (NestWells TN)<br>New Mexico BEST (Las Cruces NM)                                                                                                    |                   |
| imar<br>J<br>quire                                                                                                    | Little Rock BEST (Little Rock AR)<br>Mississippi BEST (Starkville MS)<br>Monigomery BEST (Montigomery AL)<br>Medis City BEST (Nashville TN)<br>New Mexico BEST (Las Cruces NM)<br>North Ausbama BEST (Hanceville AL)<br>North Houston BEST (The Woodlands TX)                                                                                                    |                   |
| imar<br>J<br>quire<br>conc                                                                                                    | Little Rock BEST (Little Rock AR)<br>Mississippi BEST (Starkville MS)<br>Monigomery BEST (Monigomery AL)<br>Machi Coly BEST (NashWile TN)<br>New Mexico BEST (Cass Cruces NM)<br>North Alexa BEST (Machine BEST)<br>North Houston BEST (The Woodlands TX)<br>North Houston BEST (Rainsville AL)<br>Northest Alabama BEST (Macios Shoals AL)                                                                                                    |                   |
| uimar<br>J<br>guire<br>conc                                                                                                    | Little Rock BEST (Little Rock AR)<br>Mississippi BEST (Stativulie MS)<br>Monigomery BEST (Monigomery AL)<br>Markis City BEST (Nashrufie TN)<br>New Mexico BEST (Cass Cruces NM)<br>North Alabama BEST (Mancwille AL)<br>North Houston BEST (Ine Woodianas TX)<br>Northeast Alabama BEST (Rainsville AL)<br>Northwest Alabama BEST (Rainsville AL)<br>OKBEST (Okainoma City OK)<br>Penn State Dudos BEST (Dudois PA)                                                                                                    |                   |
| mar<br>Juire<br>conc                                                                                                    | Little Rock BEST (Little Rock AR)<br>Mississippi BEST (Starkville MS)<br>Monigomery BEST (Monigomery AL)<br>Mesis City BEST (Nanoville TN)<br>North Alabama BEST (I verse NM)<br>North Alabama BEST (I verse NM)<br>North Alabama BEST (I verse NM)<br>Northesat Alabama BEST (Naivelle AL)<br>Northesat Alabama BEST (Naivelle Shoals AL)<br>O'KBEST (Okalos BEST (Dubois PA)<br>River BEST (Thomasville AL)<br>River BEST (Thomasville AL)<br>River BEST (Thomasville AL)                                                                                                    |                   |
| imar<br>J<br>quire<br>conc                                                                                                    | Little Rock BEST (Little Rock AR)<br>Mississippi BEST (Starkville MS)<br>Mondporery EBST (Montporery AL)<br>Mesis City BEST (Nav Koves NM)<br>North Alabama BEST (I verse NM)<br>North Alabama BEST (I verse NM)<br>North Houston BEST (Tel Verse NM)<br>Northwest Alabama BEST (Rainsville AL)<br>Northwest Alabama BEST (Navel Shoals AL)<br>OKREST (Okalos BEST (Dubois PA)<br>Penn State Dubois BEST (Dubois PA)<br>River BEST (Thomasville AL)<br>Northwest Alabama BEST (Navel Shoals AL)<br>OKREST (Okalos BEST (Dubois PA)<br>River BEST (Intomasville AL)<br>River BEST (Intomasville AL)<br>River BEST (Intomasville A                     |                   |
| imar<br>J<br>guire<br>conc<br>J<br>me                                                                                                    | Little Rock BEST (Little Rock AR)<br>Mississippi BEST (Starkville MS)<br>Mondporery EBST (Montporery AL)<br>Mesis Giv BEST (Neshonie TN)<br>New Mexiso BEST (Te Vices NM)<br>North Alabama BEST (Te Vices NM)<br>North Alabama BEST (Te Vices NM)<br>Northesal Alabama BEST (Rainsville AL)<br>Northesal Alabama BEST (Rainsville AL)<br>Northesal Alabama BEST (Rainsville AL)<br>Northesal Alabama BEST (Rainsville AL)<br>Northesal Alabama BEST (Rainsville AL)<br>Penn State Duols BEST (Duolsic RA)<br>Prever BEST (Thomasville AL)<br>Rocky Mountain BEST (Lakewood CO)<br>San Antonio BEST (San Antonio TX)<br>Sheftion State BEST (Uscaloosa AL)<br>Termessee Valler BEST (Duolsic RA)                                                                                                    |                   |
| mar<br>Juire<br>conc                                                                                                    | Little Rock BEST (Little Rock AR)<br>Mississippi BEST (Starkwile MS)<br>Mondporvery BEST (Montporeny AL)<br>Mesis Giv BEST (Dev Bores NM)<br>North Alabama BEST (Te Worker SMA)<br>North Alabama BEST (Te Worker SMA)<br>Northwast Alabama BEST (Rainsville AL)<br>Northwast Alabama BEST (Rainsville AL)<br>Northwast Alabama BEST (Rainsville AL)<br>Northwast Alabama BEST (Rainsville AL)<br>Northwast Alabama BEST (Dev Bores NM)<br>Penn State DuBois SEST (DivBois PA)<br>Rever BEST (Tomasville AL)<br>Rocky Mountain BEST (Bar Monton TX)<br>Shefton State BEST (Bar Anton TX)<br>Shefton State BEST (Bar Anton TX)<br>Shefton State BEST (Bar Anton TX)<br>Shefton State BEST (Bar Anton TX)<br>Shefton State REST (Bar Anton TX)<br>Shefton State REST (Bar Anton TX)<br>Shefton State (BEST (Court AL)<br>Troy University BEST (Corth AL)                                                                                                    |                   |
| mar<br>Juire<br>conc<br>J                                                                                                    | Little Rock BEST (Little Rock AR)<br>Mississipi BEST (Starkville MS)<br>Mondporvery BEST (Montporeny AL)<br>Mesic Gly BEST (Dev Rock MA)<br>North Alabama BEST (Te Workers MA)<br>North Alabama BEST (Te Worker SMA)<br>North Alabama BEST (Te Worker SMA)<br>Northwast Alabama BEST (Rainsville AL)<br>Northwast Alabama BEST (Rainsville AL)<br>Northwast Alabama BEST (Rainsville AL)<br>Northwast Alabama BEST (Rainsville AL)<br>Northwast Alabama BEST (Dev Rock Shoals AL)<br>OKBEST (Oktoorna Chy OK)<br>Penn State DuBis BEST (DuBis PA)<br>Rocky Mountain BEST (Bank Antoin TX)<br>Shelton State BEST (Bank Antoin TX)<br>Shelton State BEST (Bank Antoin TX)<br>Shelton State BEST (Inscakosa AL)<br>Troy University BEST (Corthan L)<br>West Texas BEST (Dublock TX)<br>West Texas BEST (Dobtock TX)                                                                                                    |                   |
| ourine and a second                                                                                                    | Little Rock BEST (Little Rock AR)<br>Mississippi BEST (Starkville MS)<br>Mondporery BEST (Montporery AL)<br>Mesis City BEST (Nashkile TN)<br>North Alabama BEST (Te Woodsdands TX)<br>North Alabama BEST (Te Woodsdands TX)<br>Northwest Alabama BEST (Rainsville AL)<br>Northwest Alabama BEST (Rainsville AL)<br>Northwest BEST (Tomaxille AL)<br>Northwest Alabama BEST (Rainsville AL)<br>Northwest Alabama BEST (Rainsville AL)<br>Northwest Alabama BEST (Rainsville AL)<br>Northwest BEST (Tomaxille AL)<br>Northwest BEST (Tomaxille AL)<br>Northwest BEST (Tomaxille AL)<br>Northwest BEST (Could AL)<br>Northwest BEST (Loud AL)<br>Northwest BEST (Loud AL)<br>Northwest                          |                   |
| mar<br>Juire<br>conc<br>J<br>me i<br>mary                                                                                                    | Little Rock BEST (Little Rock AR)<br>Mississipi BEST (Starkville MS)<br>Mondporery BEST (Montporery AL)<br>Mesis City BEST (Nashkile TN)<br>North Alabama BEST (Nashkile TN)<br>North Alabama BEST (In Viscos NM)<br>North Alabama BEST (In Viscos NM)<br>Northwest Alabama BEST (Rainsville AL)<br>Northwest Alabama BEST (Rainsville AL)<br>Northwest Alabama BEST (Nashkile Should SL)<br>OKBEST (Okabos BEST (Dublok PA)<br>Pern State Dublos BEST (Dublok PA)<br>Prent State Dublos BEST (Dublok PA)<br>River BEST (Invansville AL)<br>Northwest Alabama BEST (Nashkile AL)<br>OKBEST (Okabos BEST (Dublok PA)<br>Prent State Dublos BEST (Dublok PA)<br>Prent State Dublos BEST (Dublok PA)<br>Prent State Dublos BEST (Dublok PA)<br>Prent State Dublos BEST (Dublok PA)<br>Prent State Dublos BEST (Dublok PA)<br>Prent State Dublok BEST (Dublok PA)<br>Prent State Dublok PA)<br>Prent State Dublok BEST (Dublok PA)<br>Prent State Dublok PA)<br>Prent State Dublok PA)<br>Prent State Dublok PA)<br>Prent State Dublok PA)<br>Prent State Dublok PA<br>Prent State Dublok PA)<br>Prent State Dublok PA<br>Prent State Part Prent Prent                                                        |                   |
| mary<br>mary<br>mary                                                                                                    | Little Rock BEST (Little Rock AR)<br>Mississipi BEST (Starkville MS)<br>Mondporvery BEST (Montporvery AL)<br>Mesk Giv BEST (Nesholie TN)<br>New Mexico BEST (Las Cruces NM)<br>North Alabama BEST (Te Worker SNA)<br>Northwast Alabama BEST (Frankville AL)<br>Northwast Alabama BEST (Rainsville AL)<br>Northwast Alabama BEST (Rainsville AL)<br>Northwast Alabama BEST (Rainsville AL)<br>Northwast Alabama BEST (Rainsville AL)<br>Northwast Alabama BEST (Nakes Shoals AL)<br>OKBEST (Okabos BEST (DuBok PA)<br>Peen State DuBos BEST (DuBok PA)<br>Reky Mountain BEST (Lakewood CO)<br>San Antonio BEST (Lakewood CO)<br>San Antonio BEST (Lakewood CO)<br>Sentition State BEST (Ling AL)<br>UNIVERSINg BEST (Loy AL)<br>UNIVERSINg BEST (Loy AL)<br>UNIVERSINg BEST (Loy AL)<br>West Revas BEST (Loy AL)<br>West Revas BEST (Loy AL)<br>Kenter BEST (Loy AL)<br>Kenter BEST ( |                   |
| anary<br>puired<br>conc<br>J<br>me ,<br>J<br>mary<br>j<br>uired<br>cond                                                                                                    | Little Rock BEST (Little Rock AR)<br>Mississipi BEST (Starkwile MS)<br>Mondporvery BEST (Monitorie NN)<br>New Mexos DEST (Tas Cruces NM)<br>North Alabama BEST (Tas Cruces NM)<br>North Alabama BEST (Tas Cruces NM)<br>North Alabama BEST (Tas Cruces NM)<br>Northwast Alabama BEST (Rainsville AL)<br>Northwast Alabama BEST (Rainsville AL)<br>Northwast Alabama BEST (Rainsville AL)<br>Northwast Alabama BEST (Nainsville AL)<br>Northwast Alabama BEST (Nainsville AL)<br>Northwast BEST (Nainsville AL)<br>Northwast BEST (Nainsv                                         |                   |
| e<br>guire<br>conc<br>J<br>mary<br>j<br>uired<br>cond.<br>J                                                                                                    | Little Rock BEST (Little Rock AR)<br>Mississipi BEST (Starkwile MS)<br>Mendporwer BEST (Monitoren VAL)<br>Merk Giv BEST (Instruction VAL)<br>North Alabama BEST (Line Kores NM)<br>North Alabama BEST (Line Kores NM)<br>Northweat Alabama BEST (Fellowice Shoals AL)<br>Orditivest Alabama BEST (Narweite AL)<br>Northweat Alabama BEST (Narweite AL)<br>Northweat Alabama BEST (Narweite Shoals AL)<br>Orditivest Alabama BEST (Discos Shoals AL)<br>Orditivest Alabama BEST (Discos Shoals AL)<br>Orditivest Alabama BEST (Instruction TX)<br>Shoalso Strate BEST (Barkwood CO)<br>San Antoino BEST (Instruction TX)<br>Shefton State BEST (Barkwood CO)<br>San Antoino BEST (Instruction TX)<br>West Texas BEST (Instruction TX)<br>West Texas BEST (Instruction TX)<br>West Texas BEST (Instruction TX)<br>West Texas BEST (Doubtock TX)<br>West Texas BEST (Doubtock TX)<br>West Texas BEST (Doubtock TX)<br>West Texas BEST (Dottan AL)<br>                                                                                                    |                   |
| mar<br>guire<br>conc<br>J<br>me<br>guire<br>cond<br>guired<br>cond<br>J<br>me A                                                                                                    | Little Rock BEST (Little Rock AR)<br>Mississipi BEST (Starkville MS)<br>Mendporvery BEST (Monitoren VAL)<br>Merk Give BEST (The Vices NM)<br>North Alabama BEST (The Vices NM)<br>North Alabama BEST (The Vices NM)<br>Northweat Alabama BEST (Fainsville AL)<br>Northweat Alabama BEST (Narivelle Shoals AL)<br>OKBEST (Okahoma City OK)<br>Penn State DuBos BEST (DuBois PA)<br>Rocky Mountain BEST (Barivelle AL)<br>Northweat State BEST (DuBois PA)<br>Rocky Mountain BEST (Barivelle AL)<br>Northweat BEST (Barivelle AL)<br>Northweat BEST (DuBois PA)<br>Rocky Mountain BEST (Barivelle AL)<br>Northweat BEST (Dubois PA)<br>Rocky Mountain BEST (Barivelle AL)<br>Vices BEST (Likewood CO)<br>San Antoino BEST (Barivelle AL)<br>Troy University BEST (Claver AL)<br>Troy University BEST (Claver AL)<br>West Roas BEST (Dubock TX)<br>West Roas BEST (Dubock TX)<br>West Roas BEST (Dottain AL)<br>                                                                                                    |                   |
| mar<br>Juire<br>conc<br>J<br>mar<br>J<br>yuired<br>cond<br>J<br>me A                                                                                                    | Little Rock BEST (Little Rock AR)<br>Mississipi BEST (Starkwile MS)<br>Mondporvery BEST (Monitories NM)<br>Merk Mexos BEST (Las Cruces NM)<br>North Alabama BEST (Te Worker SNM)<br>North Alabama BEST (Te Worker SNM)<br>Northwest Alabama BEST (Rainsville AL)<br>Northwest Alabama BEST (Nainsville AL)<br>Northwest Alabama BEST (Nainsville AL)<br>Northwest Alabama BEST (Nainsville AL)<br>Northwest Alabama BEST (Dielos PA)<br>Pern State DuBis BEST (Dielos PA)<br>Rocky Mountain BEST (Bankwille AL)<br>Northwest Alabama BEST (Intervention TX)<br>Stephone SET (Bankwille AL)<br>Northwest Alabama BEST (Intervention TX)<br>Stephone Stress Edition TX)<br>Stephone Step SET (Bankwille AL)<br>Viergrass BEST (Diobock TX)<br>West Texas BEST (Diobock TX)<br>West Texas BEST (Dottain AL)<br>                                                                                                    |                   |
| mar<br>guire<br>conc<br>J<br>ime ,<br>j<br>ime ,<br>j<br>ime A                                                                                                    | Little Rock BEST (Little Rock AR)<br>Mississipi BEST (Starkville MS)<br>Mondporvey BEST (Monitories NM)<br>Merk Mexos BEST (Les Youces NM)<br>North Alabama BEST (Te Woods MA)<br>North Alabama BEST (Te Woods AL)<br>Northweat Alabama BEST (Navole Shoals AL)<br>OKEEST (Okinoma City OK)<br>Perin State DuBos BEST (DuBois PA)<br>Rocky Mountain BEST (DuBois PA)<br>Rocky Mountain BEST (Lakewood CO)<br>San Antoino BEST (San Antoino TX)<br>Northweat BEST (Lakewood CO)<br>San Antoino BEST (San Antoino TX)<br>West DEST (Tory AL)<br>U-STEM BEST (Lokewood CO)<br>San Antoino BEST (San Antoino TX)<br>West DEST (Tory AL)<br>U-STEM BEST (Lokewood CO)<br>San Antoino BEST (San Antoino TX)<br>West DEST (Lokewood CO)<br>San Antoino BEST (San Antoino TX)<br>West DEST (San Antoino TX)<br>West DEST (San Antoino TX)<br>West DEST (San Antoino TX)<br>West DEST (San Antoino TX)<br>West DEST (San Antoino TX)<br>West DEST (San Antoino TX)<br>West DEST (San Antoino TX)<br>West DEST (San Antoino TX)<br>West DEST (San Antoino TX)<br>West DEST (San Antoino TX)<br>West DEST (San Antoino TX)<br>West DEST (San An                 |                   |
| mar<br>guire<br>conc<br>J<br>ime<br>ime<br>ime<br>j<br>j<br>ime<br>j<br>j<br>ime A                                                                                                    | Little Rock BEST (Little Rock AR)<br>Mississipi BEST (Starkville MS)<br>Mondporvey BEST (Monitoren VAL)<br>Merk Give BEST (The Vices NM)<br>North Alabama BEST (The Vices NM)<br>North Alabama BEST (The Vices NM)<br>Northwest Alabama BEST (Nusces NM)<br>Northwest Alabama BEST (Nusces NM)<br>Northwest Alabama BEST (Nusces NM)<br>Northwest Alabama BEST (Nusces NM)<br>Northwest Alabama BEST (Nusces NM)<br>Northwest Alabama BEST (Nusces NM)<br>Northwest Alabama BEST (Nusces NM)<br>Northwest Alabama BEST (Nusces NM)<br>Northwest Alabama BEST (Nusces NM)<br>Northwest Alabama BEST (Nusces NM)<br>Northwest Alabama BEST (Nusces NM)<br>Northwest Alabama BEST (Nusces NM)<br>Northwest BEST (Nusces NM)<br>Rocky Mountain BEST (Nusces NM)<br>Rocky Mountain BEST (Lakewood CO)<br>San Antoinio BEST (San Antoinio TX)<br>Shefton State BEST (Lixeakoosa AL)<br>Trey University BEST (Tory AL)<br>U-STEM BEST (Nuscakors AL)<br>West Seas BEST (Lobock TX)<br>West Seas BEST (Lobock TX)<br>West Seas BEST (Lobock TX)<br>Merganse BEST (Dothan AL)<br>                                                                                                    |                   |
| mar<br>Juire<br>conc<br>J<br>mar,<br>J<br>mar,<br>J<br>me A                                                                                                    | Little Rock BEST (Little Rock AR)<br>Mississipi BEST (Starkville MS)<br>Mondporery BEST (Montporery AL)<br>Mesk Gry BEST (National NY)<br>North Alabama BEST (Te Vices NMA)<br>North Alabama BEST (Te Vices NMA)<br>North Alabama BEST (National N)<br>Northwest Alabama BEST (Rainsville AL)<br>OKBEST (Diabos EST (Diabos RA)<br>Perent State Dualsa EST (Diabos RA)<br>Prever BEST (Interview Alabas BEST (National N)<br>State BEST (Interview Alabas BEST (Te Vices NMA)<br>Northwest Alabama BEST (Te Vices NMA)<br>Northwest Alabama BEST (National N)<br>Northwest Alabama BEST (National N)<br>Prever BEST (Interview Alabas BEST (Diabos RA)<br>Prever BEST (Interview Alabas BEST (Diabos RA)<br>Prever BEST (Interview Alabas BEST (Diabos RA)<br>Prever BEST (Interview Alabas BEST (Interview Alabas AL)<br>OKBEST (San Antonio TX)<br>Stellon BEST (Bast Antonio TX)<br>West Ress BEST (Interview Alabas BEST (Interview Alabas AL)<br>Troy University BEST (Interview Alabas AL)<br>Vicegrass BEST (Interview Alabas AL)<br>Prever BEST (Interview Alabas AL)<br>Troy University BEST (Interview Alabas AL)<br>Prever BEST (Interview Alabas AL)<br>Troy University BEST (Interview AL)<br>Vicegrass BEST (Interview Alabas AL)<br>Prever BEST (Interview Alabas AL)<br>Prever BEST (Interview Alabas BEST (Interview Alabas AL)<br>Prever BEST (Interview Alabas AL)<br>Prever BEST (Interview Alabas BEST (Interview Alabas AL)<br>Prever BEST (Interview Alabas BEST (Interview Alabas BEST BEST (Interview Alabas BEST (Interview Alabas BEST (Interview Alabas BEST BEST (Interview Alabas BEST BEST (Interview Alabas BEST BEST (Interview Alabas BEST BEST (Interview                                                                                      |                   |
| mar<br>mar<br>mar<br>mar<br>mar<br>mar<br>mar<br>mar                                                                                                    | Little Rock BEST (Little Rock AR) Mississipi BEST (Starkville MS) Mondgorery BEST (Northern NI Mess EST (Northern NI New Mexos BEST (Little Rock SNA) North Alabama BEST (Filework AL) North Houston BEST (Filework AL) North Houston BEST (Church AL) North Houston BEST (Church AL) Northwest Alabama BEST (Rainville AL) Northwest Alabama BEST (Rainville AL) Northwest BEST (Bestin Alabama BEST (Rainville AL) Northwest BEST (BEST (Declare AL)) Northwest BEST (BEST (Declare AL)) Northwest BEST (Rainville AL) Northwest BEST (Rainville AL) Northwest BEST (R                                                                                                    |                   |
| mary<br>guired<br>conc<br>g<br>mary<br>guired<br>cond.<br>g<br>me A                                                                                                    | Little Rock BEST (Little Rock AR)<br>Mississpip IEST (Startwile MS)<br>Mondporery PEST (Montgomery AL)<br>Mess City BEST (National NAT)<br>North Alabama BEST (Fileworkie AL)<br>North Alabama BEST (Fileworkie AL)<br>North Alabama BEST (Rainwile AL)<br>Northwast Alabama BEST (Rainwile AL)<br>Northwast BEST (Rainwile AL)<br>Northwast BEST (Rainwile AL)<br>Northwast BEST (Rainwile AL)<br>Northwast BEST (Rainwile AL)<br>Northwast BEST (Rainwile AL)<br>Northwast BEST (Rainwile AL)<br>Northwast BEST (Rainwile AL)<br>Northwast BEST (Rainwile AL)<br>Northwast BEST (Rainwile AL)<br>Northwast BEST (Rainwile AL)<br>Northwast BEST (Rainwile AL)<br>Northwast BEST (Northwast AL)<br>Northwast BEST (Northwast AL)<br>Northwast BEST BEST (Northwast AL)<br>Northwast BEST BEST (Northwast AL)<br>Northwast BEST BEST BEST (Northwast AL)<br>Northwast BEST BEST BEST BEST BEST (Northwast AL)<br>Northwast BEST BEST BEST BEST BEST BEST BEST BEST                                                                                                    |                   |
| mary<br>puired<br>cond<br>mary<br>puired<br>cond.<br>g<br>me A                                                                                                    | Little Rock BEST (Little Rock AR)<br>Mississpip IEST (Startwile MS)<br>Mondporery PEST (Montgomery AL)<br>Mess City BEST (National NAT)<br>North Abbama BEST (Hancwile AL)<br>North Abbama BEST (Hancwile AL)<br>North Houston BEST (Clubois RA)<br>Penn State Dudos BEST (Dudois PA)<br>Penn State Dudos BEST (Dudois PA)<br>Penn State Dudos BEST (Dudois PA)<br>Rocky Mountan BEST (Hawwood CO)<br>San Antonio BEST (Statewood CO)<br>San Antonio BEST (Clubois PA)<br>Prenessee Valley BEST (Decatur AL)<br>Try University ABBEST (Lobota AL)<br>Vest Texas BEST (University AL)<br>U-STEM BEST (Houston TX)<br>Wegrass BEST (University AL)<br>                                                                                                    |                   |
| imar<br>guire<br>conc<br>J<br>me i<br>guire<br>condi<br>guired<br>condi<br>guired                                                                                                    | Little Rock BEST (Little Rock AR)<br>Mississpip IEST (Startwile MS)<br>Mondporery PEST (Montgomery AL)<br>Mess City BEST (Neurose NM)<br>North Alabama BEST (Filewore NM)<br>North Alabama BEST (Filewore NM)<br>North Alabama BEST (Rainwile AL)<br>Northwest Alabama BEST (Rainwile AL)<br>Northwest Alabama BEST (Rainwile AL)<br>Northwest Alabama BEST (Rainwile AL)<br>Northwest Alabama BEST (Rainwile AL)<br>Northwest Alabama BEST (Rainwile AL)<br>Northwest Alabama BEST (Rainwile AL)<br>Northwest Alabama BEST (Rainwile AL)<br>Penn State Dudos BEST (Dudois PA)<br>Rever BEST (Thomasvile AL)<br>Northwest Alabama BEST (Rainwile AL)<br>Northwest Alabama BEST (Rainwile AL)<br>Northwest Alabama BEST (Rainwile AL)<br>Northwest Alabama BEST (Rainwile AL)<br>Northwest Alabama BEST (Rainwile AL)<br>Northwest State BEST (Usedoce AL)<br>Fenergency Contact Phone Number<br>                                                                                                    |                   |
| imar<br>guire<br>conc<br>J<br>me i<br>guired<br>cond<br>cond<br>J<br>me A                                                                                                    | Little Rock BEST (Little Rock AR)<br>Mississpip IEST (Stativule MS)<br>Mondporery PEST (Montgomery AL)<br>Mess City BEST (Neurose NM)<br>North Alabama BEST (Inverse NM)<br>North Alabama BEST (Inverse NM)<br>North Alabama BEST (Rainvulle AL)<br>Northwest Alabama BEST (Rainvulle AL)<br>Northwest Alabama BEST (Rainvulle AL)<br>Northwest Alabama BEST (Rainvulle AL)<br>Northwest Alabama BEST (Rainvulle AL)<br>Northwest Alabama BEST (Rainvulle AL)<br>Northwest Alabama BEST (Rainvulle AL)<br>Peness tabulas BEST (DuBois PA)<br>Prent State DuBos BEST (DuBois PA)<br>Prent State DuBos BEST (DuBois PA)<br>Prent State DuBos BEST (DuBois PA)<br>Prent State DuBos BEST (DuBois PA)<br>Prent State DuBos BEST (DuBois PA)<br>Prent State DuBos BEST (DuBois PA)<br>Prent State DuBos BEST (DuBois PA)<br>Prent State DuBos BEST (DuBois PA)<br>Prent State DuBos BEST (DuBois PA)<br>Prent State DuBos BEST (DuBois PA)<br>Prent State DuBos BEST (DuBos PA)<br>Prent State DuBos BEST (DuBos PA)<br>Prent State DuBos BEST (DuBos PA)<br>Prent State DuBos BEST (DuBos PA)<br>Prent State DuBos PA)<br>Prent State DuBos PA<br>Zipcode<br>Prent State DuBos Panter Prent Prent Pren                                                                                         |                   |
| imar<br>guire<br>conc<br>J<br>mary<br>juired<br>cond<br>j<br>mary<br>juired<br>cond<br>iond<br>j<br>me A<br>G<br>f<br>rReq<br>inder<br>iswo<br>p                                                                                                    | Little Rock BEST (Little Rock AR)<br>Mississpip BEST (Stativule MS)<br>Mondporvery BEST (Non-Roymer AL)<br>Mex Mexos BEST (Instruction AL)<br>North Alabama BEST (Instruction AL)<br>North Alabama BEST (Instruction AL)<br>Northwest Alabama BEST (Rainsville AL)<br>Northwest Alabama BEST (Rainsville AL)<br>Perent State Duolse BEST (Dubles PA)<br>Prever BEST (Instruction Discovery AL)<br>OKBEST (Dubles BEST (Dubles PA)<br>Prever BEST (Instruction Discovery AL)<br>State BEST (Instruction TX)<br>West Reverse BEST (Instruction TX)<br>West Reverse BEST (Instruction                                       |                   |
| mary<br>guire<br>conc<br>J<br>me i<br>guire<br>conc<br>J<br>me i<br>guired<br>cond<br>conc<br>J<br>me i<br>guired<br>cond<br>conc<br>J<br>guire<br>conc<br>J<br>guire<br>conc<br>conc<br>J<br>guire<br>conc<br>conc<br>conc<br>conc<br>conc<br>conc<br>conc<br>con | Little Rock BEST (Little Rock AR) Mississpil BEST (Starkule MS) Monigonewy BEST (Monzewy AL) Maka Coly BEST (Navrokie TK) North Adaama BEST (Les Cruces MM) North Adaama BEST (Les Cruces MA) North Adaama BEST (Rainsville AL) Northwest Adabama BEST (Rainsville AL) Northwest Adabama BEST (Rainsville AL) Northwest Adabama BEST (Rainsville AL) Northwest Adabama BEST (Rainsville AL) Northwest Adabama BEST (Rainsville AL) Northwest Adabama BEST (Rainsville AL) Northwest Adabama BEST (Rainsville AL) Northwest Adabama BEST (Rainsville AL) Northwest Adabama BEST (Rainsville AL) Northwest Adabama BEST (Rainsville AL) Northwest Adabama BEST (Rainsville AL) Northwest Adabama BEST (Rainsville AL) Northwest Adabama BEST (Rainsville AL) Northwest Adabama BEST (Rainsville AL) Northwest Person BEST (Rainsville AL) Northwest Person BEST                                                                                                    |                   |
| es<br>imar<br>guire<br>conc<br>J<br>me ,<br>j<br>guired<br>cond;<br>j<br>guired<br>cond;<br>j<br>guired<br>swo<br>p<br>guired<br>nder<br>i<br>guired<br>swo<br>p<br>guired<br>cond<br>cond;<br>j                                                                                                    | Little Rock BEST (Little Rock AR) Mississpit BEST (Starkule MS) Monignery BEST (Mongomey AL) Mask City BEST (NavReith TA) North Adapting BEST (NavReith AL) North Adapting BEST (NavReith AL) North Mask and BEST (NavReith Shah AL) OKREST (Okanoma City OK) Penn State Dubios BEST (Dubios PA) River BEST (Instructed Shah AL) OKREST (Okanoma City OK) Penn State Dubios BEST (Dubios AL) City BEST (Instructed Shah AL) USEN (Shah Antonio TX) Shah City BEST (NavReith AL) North Mask and BEST (NavReith AL) North Mask BEST (NavReith AL) North Mask and BEST (NavReith AL) North Mask and BEST (NavReith AL) North Mask and BEST (NavReith AL) North NavReith AL) North NavReith BEST (NavReith AL) North NavReith BEST (NavReith AL) North NavReith AL) North NavReith BEST (NavReith AL) North NavReith BEST (NavReith AL) North NavReith AL) North NavReith BEST (NavReith AL) North NavReith AL) North NavReith BEST (NavReith AL) North NavReith AL) North NavReith AL NavReith AL NavReith AL NavReith AL NavReith AL NavReith AL NavReith AL NavReith AL NavReith AL NavReith AL NavReith AL NavReith AL NavReith AL NavReith AL NavReith AL NavReith AL NavReith AL NavReith AL NavReith AL NavReith AL NavReith AL NavReith                                                                                                    |                   |

The next screen will confirm the registration is complete. It will then instruct you to login to the Registry. Click "Login" to return to the login screen.

| <b>BEST</b> registry                                             | Registration<br>Welcome viest. Login |
|------------------------------------------------------------------|--------------------------------------|
| Home Events Mentors Help                                         |                                      |
| You have been registered.<br>You can lag into your account here. |                                      |

Enter your email and password, and click "Login."

| Home Events Mentors Help                               |   |                                                                                                    |
|--------------------------------------------------------|---|----------------------------------------------------------------------------------------------------|
| Already have an account?  Email Address or Avatar Name |   | Need a new account?                                                                                                    |
| smith .                                                | * | If you do not have a BEST Robotics account, you can create one by clicking the button<br>below. Only adults should create an account. Student: Ask your parent or guardian |
| Password                                               |   | to create an account and then register you for your robotics team.                                                                                                    |
| P                                                      | * | Create An Account                                                                                                    |

You may be taken to the registration screen again. If you name appears in the upper right, do not fill in the registration screen again. Click "Volunteers" along the menu at the top.

| Home                               | Events                                  | Parents                           | Schools                     | Mento                                | Volunteers                             | Help                                                                |                                                     |                                          |  |
|------------------------------------|-----------------------------------------|-----------------------------------|-----------------------------|--------------------------------------|----------------------------------------|---------------------------------------------------------------------|-----------------------------------------------------|------------------------------------------|--|
| Please ente<br>below, then         | r the informo<br>click here to          | tion below to<br>request a nev    | register for ar<br>w email. | n account. If ye                     | ou previsouly reg                      | istered but did not receive your                                    | activation email, plea                              | e read the information                   |  |
| Only adu<br>your acco<br>your prof | its should re<br>runt is active<br>ile. | gister for an a<br>ited you can n | egister your ch             | nts: Ask your j<br>iild(ren). regisl | parent or guardi<br>ter your child(rei | in to create an account and the<br>) for a team, register as mentor | n register you for your<br>, register as a voluntee | robotics team. After<br>r. and/or manage |  |
|                                    |                                         |                                   |                             |                                      |                                        |                                                                     |                                                     |                                          |  |

At the Volunteers page, click "Click here to update your employer." This information is not required but is helpful. If you do not want to enter your employer information, enter "None."

Click "Volunteers" along the menu at the top to return to the Volunteers page and sign up for specific roles. At the Volunteers page, click "My Volunteerships."

| entors                    | Schools                           | Volunteers                                 | Help                                                                                                    |      |
|---------------------------|-----------------------------------|--------------------------------------------|----------------------------------------------------------------------------------------------------|------|
| id volunte<br>I hubs in t | r volunteership<br>r each hub. Ex | nteer opportunities<br>in the volunteer op | are listed below. Your assigned jobs and job status are<br>portunities area to find additional ways you can help. |      |
|                           |                                   |                                            | ٥                                                                                                    | RDER |
|                           |                                   |                                            |                                                                                                    |      |

Under "My Volunteerships, fill out the profile information. Under Event Days, select: Game Day, Notebooks, Marketing, Critical Design Review, and Skills Challenges. Selecting all event days does not sign you up for these events. It simply opens all volunteer opportunities on a later screen for you to choose. and click "Register."

|                                                                                                    | Music Uty best                                                                                                    |   |
|----------------------------------------------------------------------------------------------------|----------------------------------------------------------------------------------------------------|---|
| shirt                                                                                                    | size?                                                                                                    |   |
| ۲                                                                                                    |                                                                                                    |   |
| equire                                                                                                    | 4                                                                                                    |   |
| Netar                                                                                                    | r needs?                                                                                                    |   |
| T1                                                                                                    | None                                                                                                    |   |
| hat e                                                                                                    | rent days are you available to volunteer?                                                                                                    |   |
|                                                                                                    | Kickoff                                                                                                    |   |
|                                                                                                    | Practice Day     Desined As                                                                                                    |   |
|                                                                                                    | Z Game Day                                                                                                    |   |
|                                                                                                    | Practice Day Setup                                                                                                    |   |
|                                                                                                    | Game Day Setup                                                                                                    |   |
|                                                                                                    | Lickoff Teardown                                                                                                    |   |
|                                                                                                    | Practice Day Teardow                                                                                                    |   |
|                                                                                                    | Game Day Teardown                                                                                                    |   |
|                                                                                                    | Pre-GameDay Activity                                                                                                    |   |
|                                                                                                    | Online Judging                                                                                                    |   |
|                                                                                                    | □ Kickoff Setup                                                                                                    |   |
|                                                                                                    | Z Notebooks                                                                                                    |   |
|                                                                                                    | Z Marketing                                                                                                    |   |
|                                                                                                    | Z Critical Design Rev                                                                                                    |   |
|                                                                                                    | Skills Challenges                                                                                                    |   |
|                                                                                                    | want to receive email pertaining to this volunteership?                                                                                                    |   |
|                                                                                                    |                                                                                                    |   |
| Ack                                                                                                    | nowledgements                                                                                                    |   |
| Ack                                                                                                    | nowledgements<br>ENT, RELEASE, HOLD HARMLESS AGREEMENT                                                                                                    |   |
| Ack<br>cons<br>tr<br>st<br>as<br>ex                                                                             | towledgements ENT, RELASE, HOLD HARMLESS AGREEMENT is is a Consent and Release of Rights in favor of BEST Robotics, Inc. ("BRI"), a Texas-based non-profit corporation, its licensed hub, a non-profit corporation established in the tardentifield, its promos, and after IRI authorized licenses (individually and collective) referred to hereafter as "DEST"). Their officers, directors, employee, successors, signs, and volunteers who are working at the authorization or direction of BBI with respect to the programs and events officially offered by BRI. This includes, by way of angle, Workhope, Koldt, Procisc Day and Competition Day and regional and retational events, sponsored by BRI or its licensees ("BEST Events"). "Participant" means any bidual, student, team member, mentor, coach, teacher, or volunteer involved in a BEST Event.                                                                                                    |   |
| Ack<br>cons<br>to<br>as<br>as<br>as<br>ar<br>ar<br>ar<br>ar                                                     | howledgements ENT, RELEASE, HOLD HARMLESS AGREEMENT Is is a Consent and Beloase of Bights in favor of BEST Relations. Inc. (EBR'), a Texas-based non-profit corporation. Its licensed hub, a non-profit corporation established in the for destified, its postars, and other BB authorized licenses (fold-dually and collective) referred to harmofter any SEGT. Their officers, devices, and autoressay and autoressay. Second and the transaction of the authorized or decision of BB with respect to the poynamics and event data fold-autoressay and autoressay. Second autoressay and autoressay and autoressay of autoressay and autoressay of autoressay. Claudit, Function Day and regional and national events sponsored by BBR or its licenses (PBST Events'). "Participant" means any indexed, student, team member, mentor, coach, teacher, or valunteer involved in a BEST Event. are are risks inherent in participating in IBEST events, licelulary, for example, risks in the construction of robots and structures, working with electrical convections, they are interviewed in a BEST Event. There are risks of participants in a IBEST event. There is include the for example, risks. The construction of robots and structures, working with electrical convections, through and property damage or a. Being fully cognizant of the risks of participants in a IBST event. Beerly asser there is a National Area and Area Area and Area Area and Area Area and Area Area and Area Area and Area Area and Area Area and Area Area and Area Area Area Area Area Area Area Area                                                                                                    |   |
| Ack<br>cons<br>st<br>as<br>as<br>ar<br>by<br>to                                                                 | howledgements ENT, RELEASE, HOLD HARMLESS AGREEMENT Is is a Consent and Release of Rights in favor of BEST Relations. Inc. (ERR <sup>1</sup> ), a Texas-based non-profit corporation. Its licensed hub, a non-profit corporation established in the fe destified, its ipontars, and after BRI authorized licenses (Rol/culully) and collectively referred to hereafter and "EECT". Their effleres, advectors, resplayees, successors, sign, and valuteres who are working on the authorization education of RBI wire repect to the programs and events directionly dense day of ample, Warshops, Claid, France Day and Corporation Pay and regional and national events sponsored by BRI or its licensees ("BEST Events"). "Participant" means any includu, student, team member, menter, coach, teacher, or valuter involved in a BEST Event. are rate risks inherent in participating in BEST events, including, for example, risks. In the construction of robots and structures, working with electrical convections. Investing to a flom events, and participant of IBEST events. Investing to a flom events, and participant of the risks of participant" means any include student. Intermediate and the relation of the related to a base risks of participant of an approximation of robots and structures, working with electrical convections. Investing to a flom events, and participant of IBEST events. Interviewale and BEST Event. Interviewale members mental in participant of an approximation of the related to a to base risks of participant of an approximation of the risks. Except to the extent due to the grass negligence or will missiond, dott (IBEST events). INSEC MID PARCEN REACEMENT AND READ PARCENCE ALCOMENT AND READ PARCENCE ALCO | Ì |
| Ack<br>cons<br>ti<br>as<br>as<br>ar<br>ar<br>io<br>to<br>to<br>PHOT                                             | howledgements ENT, RELASE, HOLD HARMLESS AGREEMENT is is a Consent and Release of Rights in favor of BEST Relates. Inc. ("BRP"), a Texas-based non-profit corporation, its licensed hub, a non-profit corporation established in the te destified, its iponose; and date IRI authorized licenses (relativity) and collectively referred to hereafter as "DEST"), their officer, director, employees, tackets, successors, sign; and violances with an averating and the authorization and direction of RBW with respect to the programs and events directory. Their officer, directory, employees, tackets, you of ample, Wickshops, Kockf, Procede Day and Congettion Day and regional and national denets, sponsored by BRI or its licenses ("BEST Events"). "Participant" means any blockul, student, team member, mentar, coach, tackets, or you of a more writely howers in participant on IRIS" remets, including, for sample, firsk in the contraction of robusts and structures, sourching with electrical competitions. These risks include the risk of allows; including writege to the program of the write allows, deally and congettive involved in a BEST event. The full program of the risks including for sample, first and allows and information of robusts and structures, working with electrical competitors. These risks include the risk of allows; including writege to the prost on the program englement or "roll invision/ta metars"). "Participant" means any block student team member, mentar, coach, teamber, or remetitive high Administry of allows and the second robust and structures, working with electrical competitors, have the provide structure the resolution of advisor of the risk of participanty in a BEST event. The fully advisorable of the risks of participanty on BEST event. Thereby taxees there there member, teacer are based the how revealed to the provide metars allowed the revealed to the revealed advisor on the second teace teacer and the transformer and the transformer on the transformer on the trevealed to thom eventsed to BEST event. The full m            |   |
| Ack<br>const<br>as<br>as<br>ar<br>lo<br>to<br>to<br>th<br>th                                                    | ENT, RELASE, HOLD HARMLESS AGREEMENT Is is a Consent and Release of Rights in favor of BEST Robotics, Inc. (19RP), a Texas-based non-profit corporation, its licensed hub, a non-profit corporation established in the te identified, its postors, and after IRI authorized licenses (individually and collectively referred to hereafter as TEST). Their officer, advector, employees, successors, again, and volumeers who are working of the authorization or direction of RB with respect to the popularmic and vent activation (BB with authorized to hereafter as TEST). Their officer, advector, employees, successors, again, and volumeers who are working of the authorization or direction of RB with respect to the popularmic and vent activation (BB with respect to the popularmic and vent activation). There employees, successors, again, and volumeers who are working and the authorization or direction of RB with respect to the popularmic and vent activation (BB with the respect to the popularmic and vent activation). There employees, successors, and volumeers member, metade, and could hubble or advector and BEST fevent. There are risks induced in public competitions. These risks include the risk of Illness, risk of body horm (Including withe electrical convections, harveling to difficult student, tasked to the risks of policitation (BEST event). There are an employees is successors, risk of body horm (Including without including without including without including without including without including without including that are are read and accept the Consent, Relicase, Hold Harmless Agreement Autors, works AGREEMENT  whore, Likeness, WORKS AGREEMENT  whore, Likeness, WORKS AGREEMENT  where the BEST Robotics competition and related activities are open to the polic. I also acknowledge that as public events, they may be attended by the members of press, cooporations, and other community partners who might pholograph or videotign for a BEST Reverts.                                                                                                    |   |
| Ack<br>cont<br>to<br>to<br>to<br>the<br>the<br>the<br>the<br>the<br>the<br>the<br>the<br>the<br>the             | Invikedgements ENT, RELASE, HOLD HARMLESS AGREEMENT Is is a Consent and Release of Rights in favor of BEST Relations, inc. (19RP), a Texas-based non-profit corporation, its licensed hub, a non-profit corporation established in the te destified, its ipotons; and after RRI authorized licenses (individually and collective) referred to hereafter as "DEST", their officer, adjusts in favor of BEST Relations; including and collective) referred to hereafter as "DEST", their officer, adjusts, includes by way of angle, Warkshops, Kickiff, Procese Day and Congettion Day and regional and national dentities sponsored by BRI or its licenses ("BEST Events"). "Participant" means any blauk, student, there member, mentals, could, table to adjustations and adjuster involved in a BEST events. The participant" means any blauk, student, there are braining in public competitions. These risks include the mark of illness; including without provides, dealty and on property damage of from overds, and participant of the risks including. For example, inkis in the construction of robusts and structures, working withe electrical convections, heaving be from overds, and participant of the risks including for avander involvement beer risks. Enclude to the risks in the provides and structures, working withe electrical convections, all of adjust and the risks in the provide regulater involvement beer risks. Including the member series and including without structures, working withe electrical convections, all of including in public competitions. These risks include the risk of BEST events. The Allocal event have manimum beer size. For the text maximum beer size. For the electrical to the provide have reasonables have reasonables            |   |
| Ack<br>const<br>the<br>st<br>as<br>example<br>the<br>the<br>the<br>the<br>the<br>the<br>the<br>the<br>the<br>th | Invikedgements ENT, RELASE, HOLD HARKLESS AGREEMENT Is is a Consent and Release of Rights in favor of BEST Relations, inc. ("BRPL"), a Texas-based non-profit corporation, its licensed hub, a non-profit corporation established in the te destified, its ipotons; and after RRI authorized licenses (Individually and collective) referred to hereafter as "DEST"), their officer, adjusters, singleyees, lacessars, sign, and valutances with are availing at the authorization adjuster in the authorization adjuster of instruction as "DEST", bein officer, adjusters, resplayees, lacessars, sign, and valutances on the authorization adjuster involved in a deEST event. Their officer, adjuster involved by and regional adjuster involved in a deEST event. Their officer, adjuster in approximation were set tools in produce to the provide in adjuster involved in a deEST event. Their officer, adjuster in the respect to the program and event adjuster, adjuster involved in a deEST event. Their officer, adjuster of the risk of potologitarity in BEST events, including, for example, initia in the construction of robusts and structures, working withe electrical compressions, harveling to drame, were added and their sets of potologitarity in BEST events, including, for example, initia in the construction of robusts and structures, working withe electrical compressions, harveling to drame, were added added added added to the risk of the pross, normalized to the pross any distructures, working without entended to the pross any distructure index of the risk of potologitarity in BEST events, including without entended to the pross any distructures and an addition of the risk of potologitarity in BEST events, they addite addition of the risk of potologitarity in BEST events, they addite addition of the risk of potologitarity in BEST events, they addite addition of the risk of potologitarity in BEST events and addition of the risk of potologitarity in BEST events and addition of the risk of potologitarity in BEST events addition of related activities            |   |
| Ack<br>CONS<br>The<br>stars<br>are<br>las<br>the<br>the<br>the<br>the<br>the<br>the<br>the<br>the<br>the<br>the | Invitedgements EXT, RELEASE, HOLD HARNESS AGREEMENT Is is a Consent and Release of Rights in forw of BEST Reloads.r. Inc. (19RT), a Texas-based non-profit corporation, its licensed hub, a non-profit corporation established in the ta destified, its ipoinses, and ather IRI authorized licenses (individually and calcelytwice) referred to hereafter as "DEST", their officer, adjusters, sepaloyees, is accessors, sign, and violateres who are working the authorization addition of BEST interpolation. These inferences and second and the IRI authorized licenses (individually and calcelytwice) referred to hereafter as "DEST", their officer, additors, thereafter as "DEST", bein officer, addition, addition of the authorization of addition of the IRI with respect to the programm and versus difficulty. Their officer, addition, addition of addition of the IRI with a models, and the addition officer addition of the IRI with a models and a transfer were services and postopating in public corrections. These risks include the right of BEST events. The addition of the right of addition of the right of the right of t            |   |
| Ack<br>CONS<br>The<br>standard<br>In<br>the<br>the<br>the<br>the<br>the<br>the<br>the<br>the<br>the<br>the      | Investigation of the second second se            |   |

Under Volunteer Opportunities, click "Music City BEST."

| BEST National Pittsburgh, P    | РА               |  |  |
|--------------------------------|------------------|--|--|
| Capitol BEST Austin, TX        |                  |  |  |
| Collin County (CoCo) BE        | ST McKinney, TX  |  |  |
| Cowtown BEST Fort Worth        | 1, TX            |  |  |
| Dallas BEST Dallas, TX         |                  |  |  |
| Denver BEST Champion           | ship Denver, CO  |  |  |
| East Alabama BEST Ann          | iston, AL        |  |  |
| > Emerald Coast BEST Pen       | isacola. FL      |  |  |
| Falcon BEST Bowling Green      | , OH             |  |  |
| Front Range BEST South         | Metro Denver, CO |  |  |
| > Georgia BEST Atlanta. GA     |                  |  |  |
| Golden Plains BEST jules       | burg, CO         |  |  |
| Grove City College BEST        | Grove City, PA   |  |  |
| Heartland BEST Alvo, OK        |                  |  |  |
| > Jackrabbit BEST Brookings    | , SD             |  |  |
| Kansas BEST wichita, KS        |                  |  |  |
| > Little Rock BEST Little Rock | k, AR            |  |  |
| Mississippi BEST Storkville    | MS               |  |  |

BEST Registry Sign Up Guidelines

> Net

The opportunities for volunteering at Music City BEST will appear. Select the role(s) you want by clicking "Sign Up." If a volunteer role already has enough people, it will show as "Full." If you want additional information regarding any of these volunteer opportunities, a separate document is available that describes them. Please contact Michael Colletti or Juan Rojas for this additional information.

| ►                                                                                             |                                                                                                    | • • • •                              |
|-----------------------------------------------------------------------------------------------|----------------------------------------------------------------------------------------------------|--------------------------------------|
| Montgomery BEST Montgomery, AL                                                                |                                                                                                    |                                      |
| Music City BEST Nashville, TN                                                                 |                                                                                                    |                                      |
| The following opportunities exist for Music City BES                                          | π.                                                                                                    |                                      |
| Exhibits & Interviews - Game Game Day                                                         | Requires Judging                                                                                                    |                                      |
| Evaluates team exhibits and interviews team n                                                 | nembers. Scores the exhibits and interviews based on the provided rubric.                                                                                                    |                                      |
| Training Recommendations: Understanding ru                                                    | ibric and directions from head judge.                                                                                                    |                                      |
| TIME                                                                                          | FILLED                                                                                                    |                                      |
| 10/29/2022 8:00 AM - 1:30 PM                                                                  | 14 of 15                                                                                                    | Sign Up                              |
| Nissan Table - Game Game Day                                                                  |                                                                                                    |                                      |
| Provides a Nissan Table for students, hangs bo                                                | nners around the stadium, along with video and photography.                                                                                                    |                                      |
| TIME                                                                                          | FILLED                                                                                                    |                                      |
| 10/29/2022 8:00 AM - 1:30 PM                                                                  | 3 of 3                                                                                                    | Full                                 |
| Referee - Game Day Requires Judging                                                           |                                                                                                    |                                      |
| Watches a single team during match play for r                                                 | ules violations. Scores a single team. Resets playing field. Coordinates with Head Referee (Floor B                                                                                                    | oss).                                |
| TIME                                                                                          | FILLED                                                                                                    |                                      |
| 10/29/2022 8:30 AM - 1:30 PM                                                                  | 6 of 6                                                                                                    | Full                                 |
| Robot Design Judge - Game Day                                                                 | Requires Judging                                                                                                    |                                      |
| Up front and Center on the playing field. You w<br>breakdowns/game, number of repairs needed, | ill judge unique design, offensive strategy, defensive strategy, use of engineering, overall constucti<br>sturdiness, teamwork, design complexity, pit appearance 6 awards will be given to teams basec | on, photogenic,<br>I on this judging |
| Training Recommendations: October 18th 1:3                                                    | 0 PM- 2:30 PM                                                                                                    |                                      |
| TIME                                                                                          | FILLED                                                                                                    |                                      |
| 10/29/2022 8:30 AM - 1:30 PM                                                                  | 3 of 6                                                                                                    | Sign Up                              |

You will receive auto generated emails regarding each sign up. We will also reach out to you with specific information regarding training and schedules. If you have any questions, please contact Michael Colletti or Juan Rojas.

Michael Colletti Music City BEST Hub Director Phone and Text: 615-336-4612 Email: michael.colletti@bestinc.org Juan Rojas Music City BEST Hub Director Phone and Text: 615-992-6099 Email: juan.rojas@lipscomb.edu